Edge2 V9.1 Release Note 2025/05/20

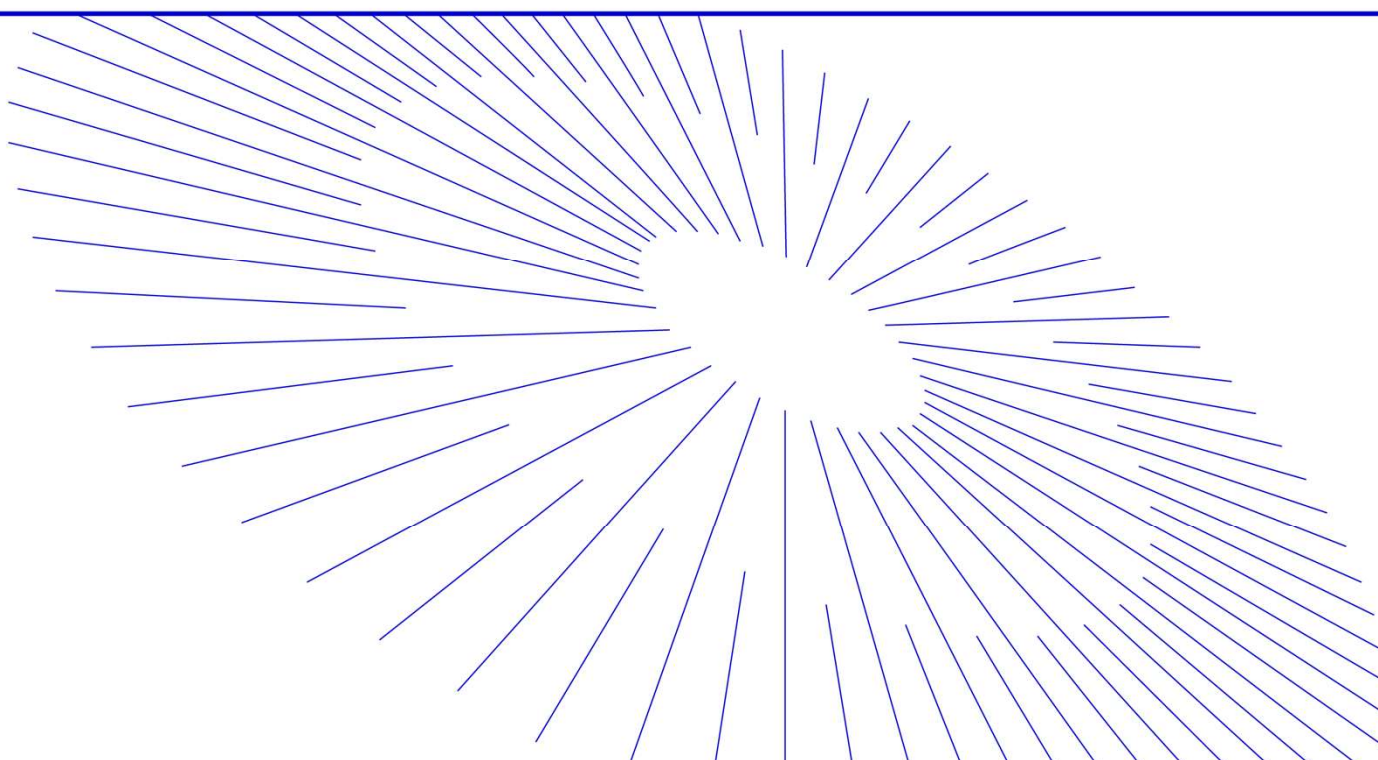

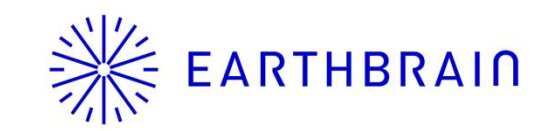

# **EARTHBRAIN** Edge2 v9.1 Update item (Scheduled to be released on June. 11)

| Application                                | Development items                                          | Contents/Use case                                                                                                    | UI Image |
|--------------------------------------------|------------------------------------------------------------|----------------------------------------------------------------------------------------------------|----------|
|                                            | Calculate cut and fill volumes from generated point clouds | Automatically calculate volume differences by extracting changes between the previous and current point clouds. This feature addresses requests to monitor earth volume even on the Edge tablet for simple progress management. | P3~5     |
|                                            | DJI Matrice 4E Support                                     | Added SFM processing support for the new DJI Matrice 4E model.                                                                                                    | None     |
| New feature<br>/Performance<br>Improvement | Removal of Wi-Fi dongle usage<br>restrictions              | Lifted usage restrictions on Wi-Fi dongles by supporting faster devices like <b>Archer T2U Nano</b> , and added support for base station communication.                                                                         | P6~8     |
|                                            | Retry upon error during base station communication         | Improved to notify users in case of RTK correction data transmission interruption.                                                                                                    | Р9       |
|                                            | Reflect projects created in Edge2 on the Dashboard         | Added the ability to inherit projects to the Dashboard when they are first created in Edge2.                                                                                                    | P10      |
|                                            |                                                            |                                                                                                    |          |

 Added a function to calculate cut and fill volumes from generated point clouds Added operations related to volume calculation to the point cloud display screen (e.g., a "Volume Check" button) The volume calculation computes the total excavation (cut volume), embankment (fill volume), and their difference, and displays the result in the Edge2 app The volume difference at tapped locations on the point cloud is also calculated separately and displayed in the Edge2 app

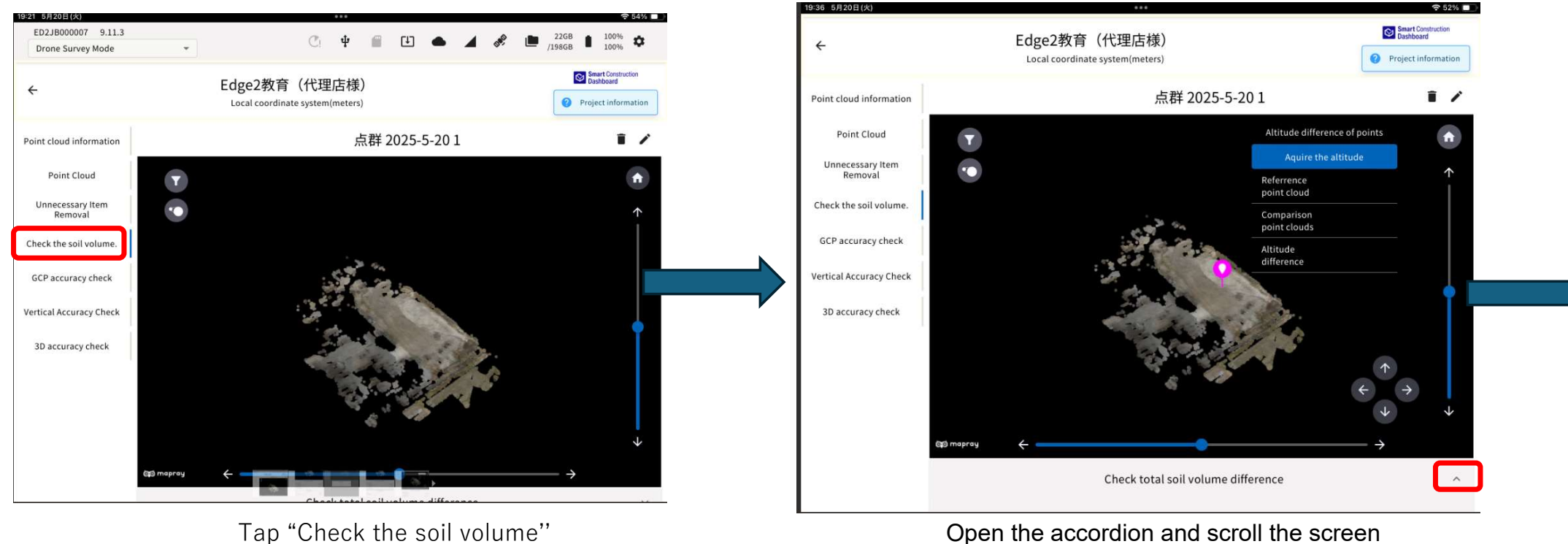

## **EARTHBRAIN** Calculate cut and fill volumes from generated point clouds

 Added a function to calculate cut and fill volumes from generated point clouds Added operations related to volume calculation to the point cloud display screen (e.g., a "Volume Check" button)The volume calculation computes the total excavation (cut volume), embankment (fill volume), and their difference, and displays the result in the Edge2 app The volume difference at tapped locations on the point cloud is also calculated separately and displayed in the Edge2 app

| 2 5月20⊟(火)<br>3D accuracy check |                          |                                       | ¢ 53% ■)<br>↓  |
|---------------------------------|--------------------------|---------------------------------------|----------------|
|                                 | Citi mapray 🔶 👘          | •                                     | >              |
|                                 |                          | Check total soil volume difference    | ^              |
|                                 | Object removal strength  |                                       | 10             |
|                                 | Referrence point cloud   |                                       | 点群 2025-5-20 1 |
|                                 | Vertical offset (meters) |                                       | 0.000          |
|                                 | Comparison point clouds  |                                       | 点群 2025-5-20 👻 |
|                                 | Vertical offset (meters) |                                       | 0.000          |
|                                 |                          | Calculate the soil volume.            |                |
|                                 |                          | Calculation results                   |                |
|                                 | Cut                      |                                       |                |
|                                 | Fill                     |                                       |                |
|                                 | Soil Volume difference   |                                       |                |
|                                 |                          | · · · · · · · · · · · · · · · · · · · |                |

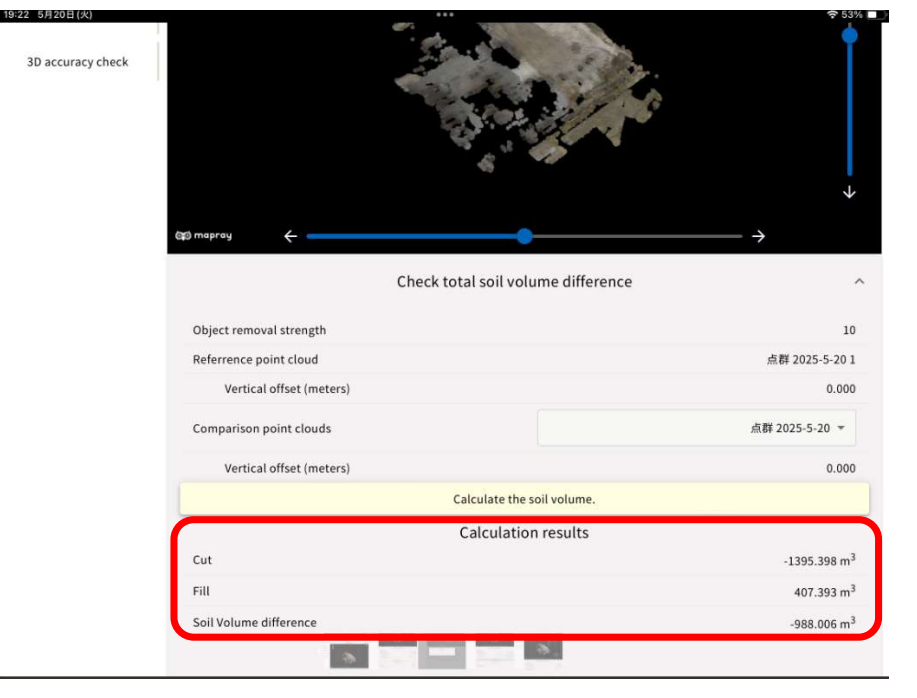

Select the point cloud for comparison and press "Calculate the soil Volume".

The results are displayed.

 Added a function to calculate cut and fill volumes from generated point clouds Added operations related to volume calculation to the point cloud display screen (e.g., a "Volume Check" button)The volume calculation computes the total excavation (cut volume), embankment (fill volume), and their difference, and displays the result in the Edge2 app The volume difference at tapped locations on the point cloud is also calculated separately and displayed in the Edge2 app

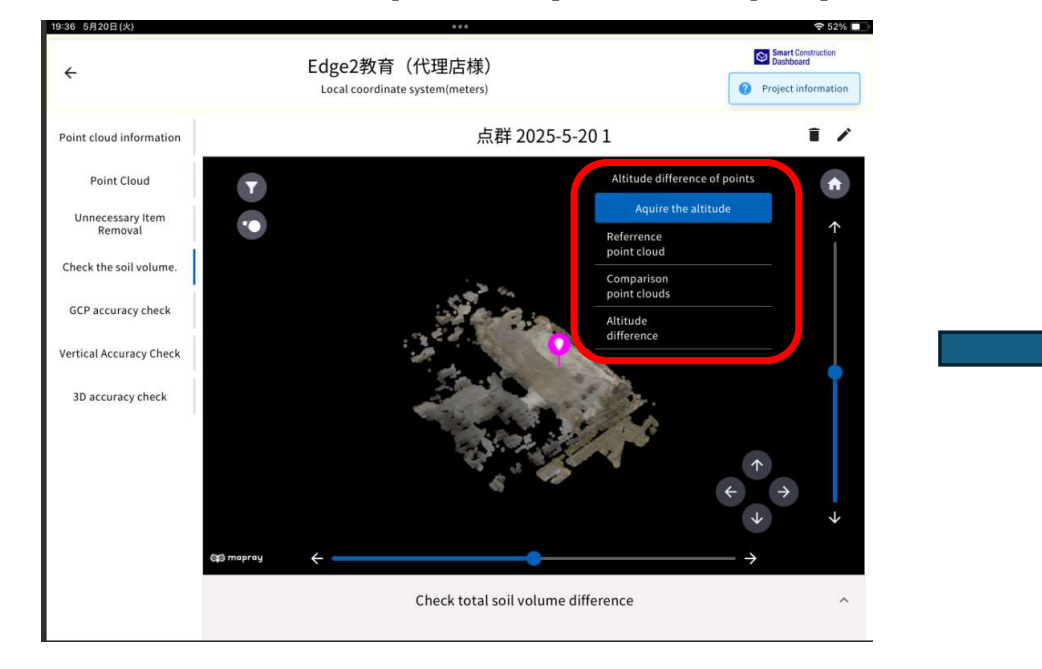

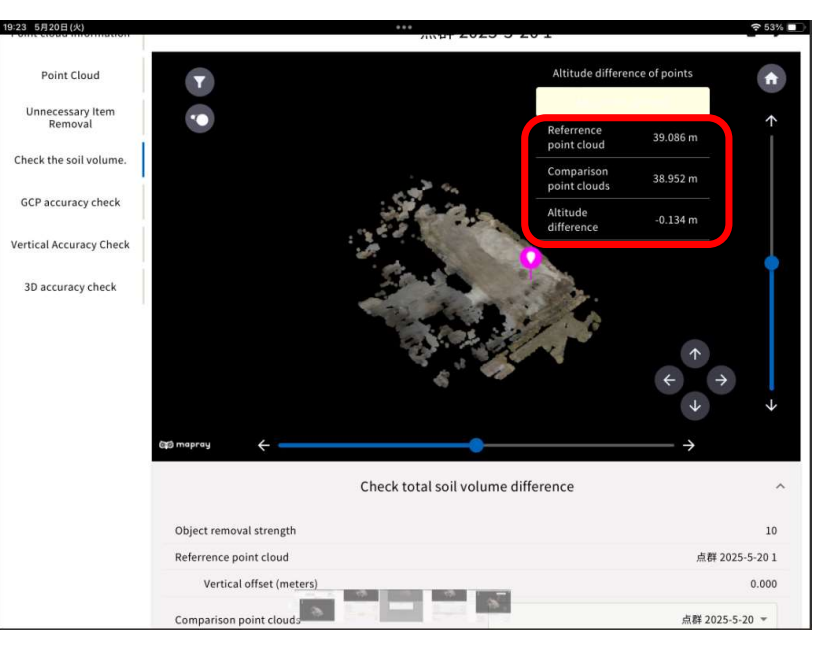

Select the point you want to check (a pin will appear), and press "Acquire the altitude".

The results are displayed.

 Supports correction data distribution via Wi-Fi dongle during base station broadcasting No changes to the UI flow The button label has been changed from "LTE" to "Ntrip Caster"; select "Ntrip Caster" when using a Wi-Fi dongle

|                    | 固定局            | 局モードの設定を      | を行ってください。    |               |            |
|--------------------|----------------|---------------|--------------|---------------|------------|
| ポイント1(既知座標系) (既知点) |                |               |              |               | 緯度/経度: DMS |
| X(E)               | Y(N)           | Z             | 緯度           | 経度            | 楕円体高       |
| 22842.649          | -44040.093     | 3.260         | 35.361002485 | 140.050764988 | 33.704     |
|                    | Ntrij          | p Caster Wi-F | i 外部無線機      |               |            |
|                    | 利用されてい         | る衛星数: 8       |              |               |            |
|                    | GPS:           |               | 3            |               |            |
|                    | QZSS:          |               | 0            |               |            |
|                    | GLONASS:       |               | 5            |               |            |
|                    | ポール高 (小数点)<br> | 以下 3 桁まで)     | 1.3 メートル     | •             |            |
|                    | ? ポール高の言       | +測方法          |              |               |            |
|                    |                | 配信開           | 始            |               |            |
|                    |                |               |              |               |            |

# **Ж ЕАКТНВКАІЛ** WIFI dongle supported

From version 9 onwards, all internet communication functions can be used with a WiFi dongle without a SIM card.

**\*\***The recommended dongle model numbers have changed as follows:

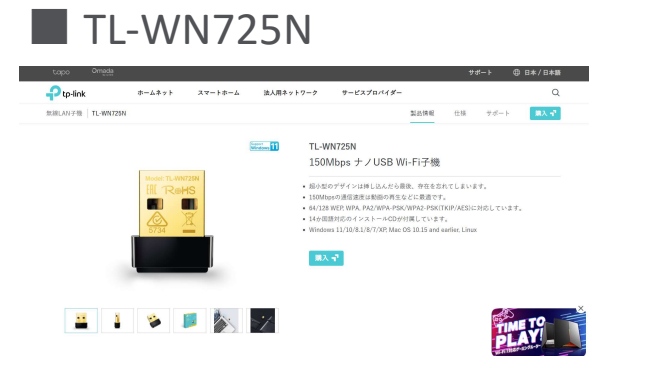

Highly recommendedoperation-confirmed itemV9.0以前TL-WN725NArcher T3U NanoV9.1以降Archer T2U NanoTL-WN725N

https://www.tp-link.com/jp/home-networking/adapter/tl-wn725n/

Archer T2U Nano (Highly recommended as internet communication is fast)

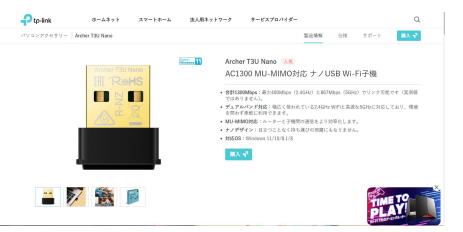

https://www.tp-link.com/jp/home-networking/adapter/archer-t2u-nano/

Ж EARTHBRAIN WIFI dongle setup

### Step1.

. Tap the Add WI-FI Client Mode Settings icon in the Edge2 Settings menu and enter the SSID and password.

## Step2.

. Confirm that the settings have been enable

- Step3.
- Insert the WIFI dongle into Edge 2 and wait for 30sec, after that make sure internet connection.
- If you are having problems with your internet connection, please

restart Edge 2.

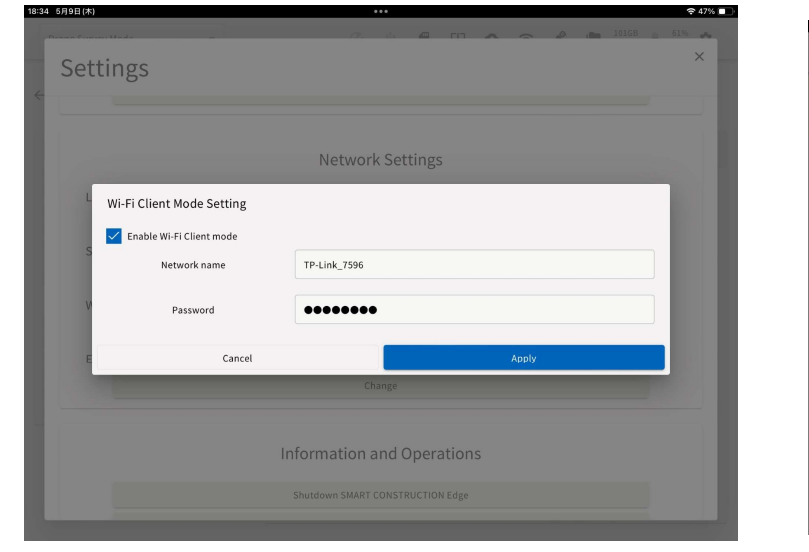

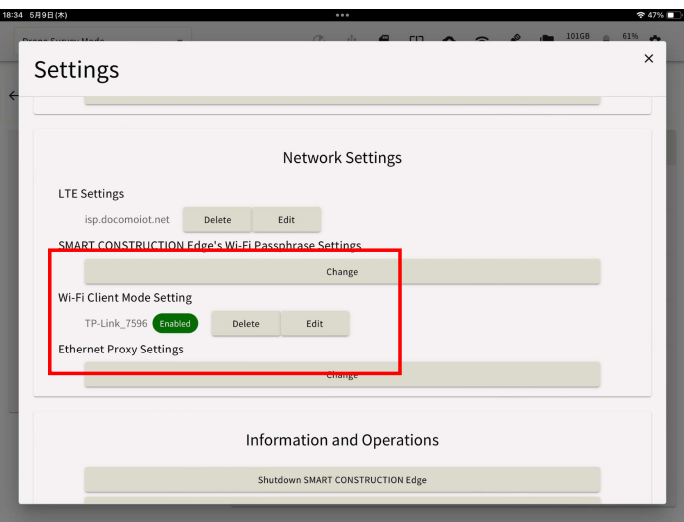

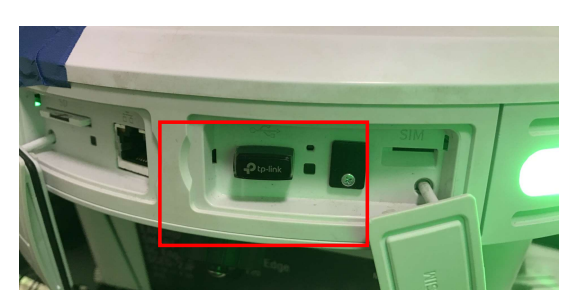

## **Retry upon error during base station communication**

• Improve the system to notify users when RTK correction information distribution is interrupted. Display an alert message when the distribution is interrupted or resumed. The alert should disappear once the interruption is resolved.

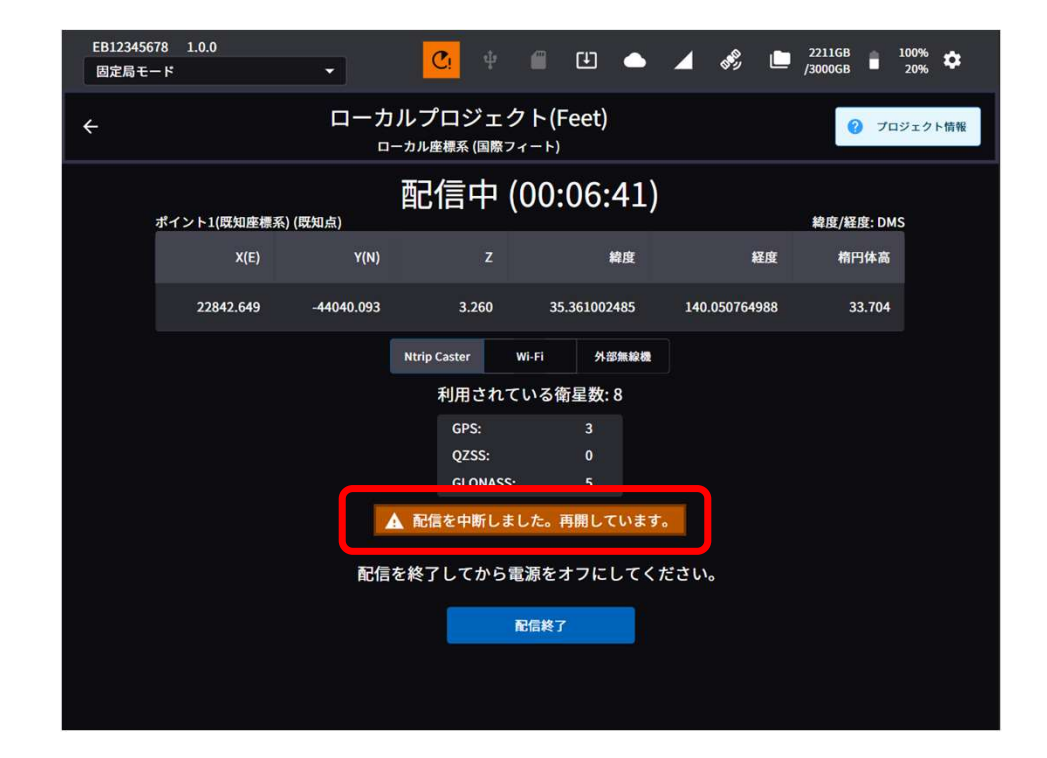

## **Reflect projects created in Edge2 on the Dashboard**

10

A new feature has been added to allow projects created first in Edge2 to be inherited by the Dashboard.

• Enter the required information for creating a Dashboard project in the Edge2 application, and create the project on the Dashboard.

18:03 5月23日(金)

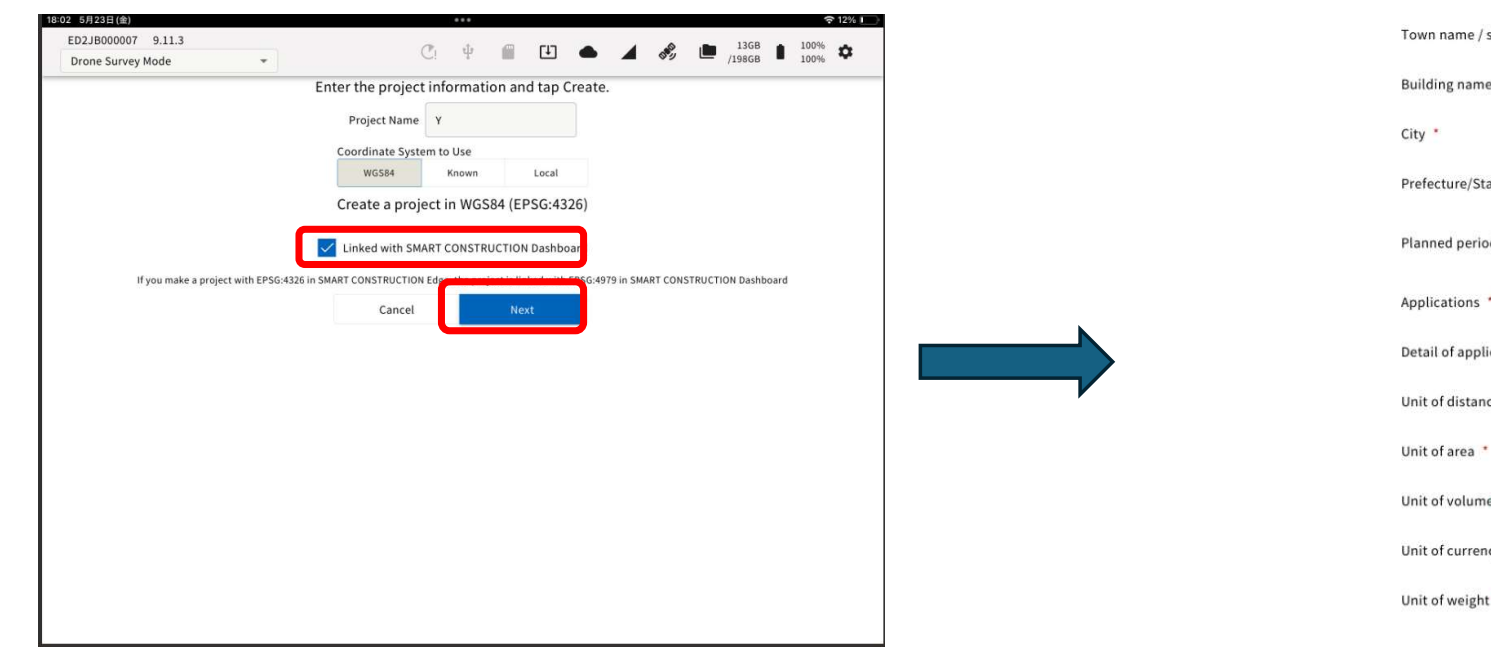

| Nation *                    | Japan                          |            | Ŧ |
|-----------------------------|--------------------------------|------------|---|
| Town name / street number   |                                |            |   |
| Building name               |                                |            |   |
| City *                      |                                |            |   |
| Prefecture/State/District * |                                |            |   |
|                             | Start date                     | End date   |   |
| Planned period of usage *   | 2025/05/23                     | 2035/05/23 |   |
| Applications *              | other                          |            | * |
| Detail of applications      |                                |            |   |
| Unit of distance *          | meters (m)                     |            |   |
| Unit of area *              | Square meter (m <sup>2</sup> ) |            | * |
| Unit of volume *            | Cubic meter (m <sup>3</sup> )  |            | * |
| Unit of currency *          | Yen                            |            |   |
| Unit of weight *            | Kilogram (kg)                  |            | • |
| Cance                       | el contratta d                 |            |   |

Check "Linked with SMART CONSTRUCTION Dashboard," then tap Next.

Enter the required information and press "Create." A project/site will be created in both Edge2 and the Dashboard.

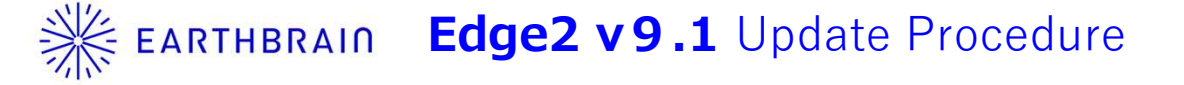

### ■ v9.11-RC1 update5

OTA名称:"9.11.5" FW VERSION:"9.11.5" OS VERSION:"7.1.0"

\*We recommend updating your iPad's OS to iOS 18.2 or later.

<Update procedure for v7 and later>

In a good network environment, such as a wired LAN connection, it will take approximately 30 minutes. For LTE, it may take 1 hour or more. By good internet connection, we mean a downstream speed of around 50Mbps. If the internet connection is poor, the update may take around 3 to 4 hours, and in some cases, considerably longer.

- After the update files have finished downloading over the network, press the restart button.

- When the green LED stops flashing and stays lit, the update, including the OS, is complete.

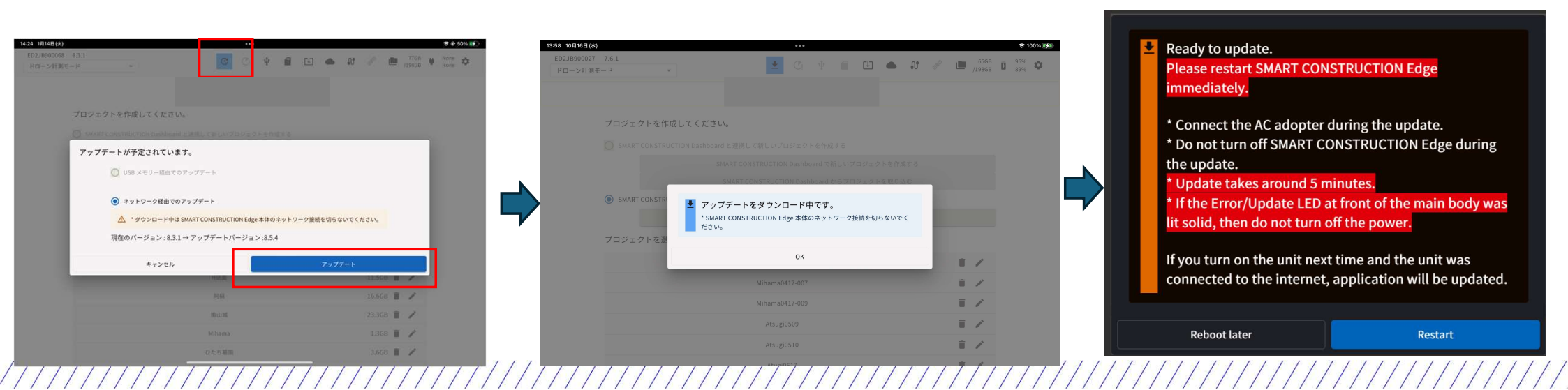

## **EARTHBRAIN** Note on V6 to V9.1 update "We will post it again to warn you"

#### **Background: Defects Related to Battery Charging**

There have been several instances where the battery could not be recharged. To address this, we will update the battery control microcontroller. The upgrade process will proceed as follows:

1. The application will be downloaded as usual.

2.After the download is complete (indicated by an orange arrow), please turn the power OFF and then ON.

3.The OS download will begin.

 Once the OS download is complete, a pop-up windowwill appear on the right.

4.When the AC adapter is connected and the restart button is pressed, the red LED on the 4-way indicator will light up temporarily. Please wait for the process to finish.

• When the power turns off, restart as usual to complete the update.

#### **Important Notes:**

•If AC power is not connected during step 4, please turn the power off and on as usual. However, the sub-microcontroller will not be updated in this case.

•The sub-microcontroller update will occur when the power is turned off after AC power has been connected while the device is on.

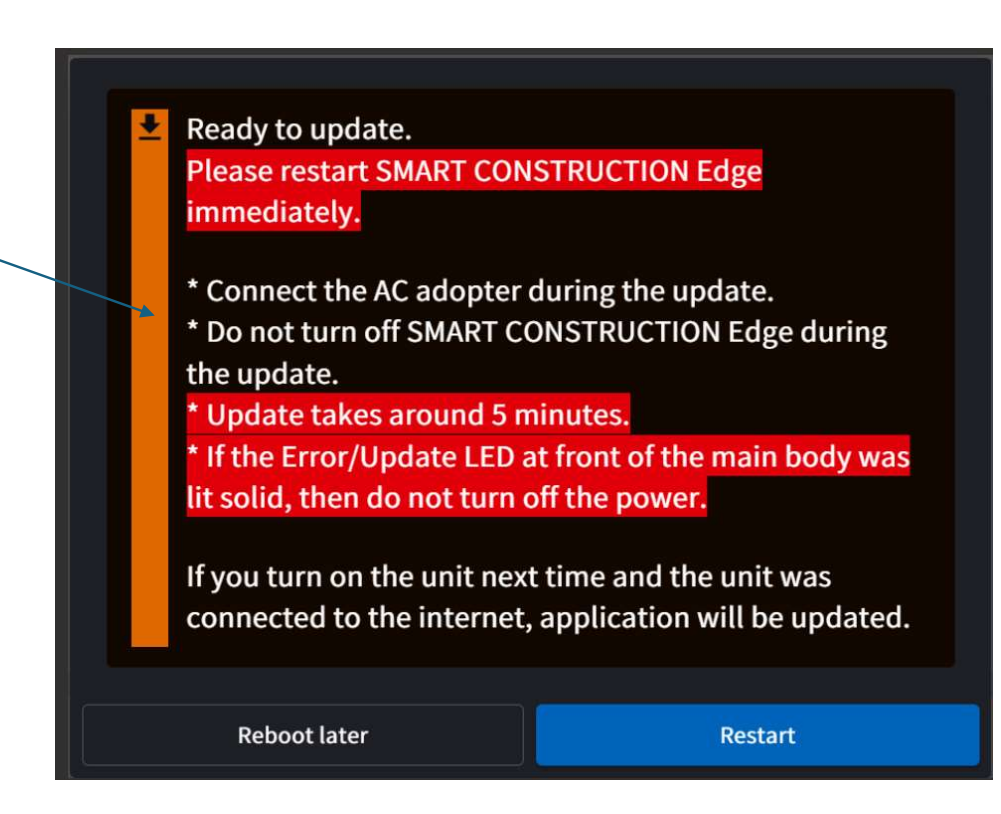